## Liberação APP Garçom

1º Instale o aplicativo **Gfood** no seu celular, <u>caso tenha o aplicativo instalado</u> <u>continue no passo 2º.</u>

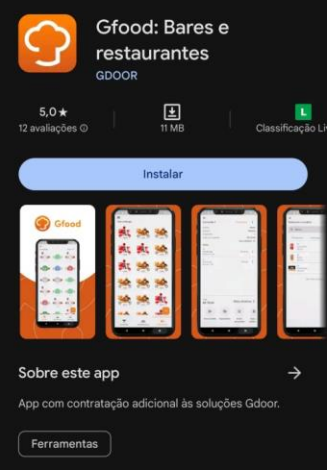

2º Abre o sistema, abra opção Ghub do lado esqurdo da tela. Informe Sistema GPRO e selecione o usuário e senha utilizado.

| Gpro                            |             |              |                   |                 |
|---------------------------------|-------------|--------------|-------------------|-----------------|
| GDOOR                           |             |              |                   |                 |
|                                 | Clientes    | Fornecedores | Produtos/Serviços |                 |
|                                 | 2           |              | <b></b>           |                 |
| Configurações                   | Livro Caixa | Receber      | Pagar 😪           | Login           |
| Ferramentas                     |             | (Š)          | <u>(\$)</u>       | Sistema         |
| Backup                          | Faturamento | Compras      | Pedido de Venda   | Gpro -          |
| Gcontábil                       |             | )            | ×                 | Usuário         |
| 이지 PIX, AME,<br>이는 Mercado Pago | Orçamento   | Relatórios   | Arquivos Fiscais  | ADMINISTRADOR - |
| GLink                           |             |              |                   | Senha           |
| Ghub                            |             |              |                   |                 |
|                                 |             |              |                   |                 |
|                                 |             |              |                   | ENTRAR          |
| Ajuda                           |             |              |                   |                 |

3º Selecione opção Gfood, Gfood Móvel opção ATIVAR.

Conexão Padrão selecione: Rede Local

Endereço do Servidor: Só vai ter uma opção, selecione.

Nome do dispositivo: É nome do Garçom

Selecione usuário utilizado, pode ser CAIXA.

Após informar os dados, clique em Habilitar para Gerar QR-Code.

| Home                                           |             |                                                                               |                      |
|------------------------------------------------|-------------|-------------------------------------------------------------------------------|----------------------|
| Gfood                                          | ^           | Liberar novo dispositivo                                                      |                      |
|                                                | <           | Conexão padrão<br>Rede local                                                  | *                    |
| Ativar                                         |             | Endereço do servidor                                                          |                      |
| Dispositivos                                   | s           | Wi-Fi - 192.168.1.109                                                         | *                    |
|                                                |             | Informe o endereço que o dispositivo utiliza                                  | rá pra comunicar com |
| Gfood Service                                  | 3           | o servidor, ambos deverão estar na mesma re                                   | de                   |
| Gfood Service<br>Gped                          | •           | o servidor, ambos deverão estar na mesma re<br>Nome do dispositivo            | de                   |
| Gfood Service<br>Gped<br>Gcoletor              | *<br>*<br>* | o servidor, ambos deverão estar na mesma re<br>Nome do dispositivo<br>Usuário | de<br>•              |
| Gfood Service<br>Gped<br>Gcoletor<br>PDV Móvel | *<br>*<br>* | o servidor, ambos deverão estar na mesma re<br>Nome do dispositivo<br>Usuário | de<br>•              |
| Gfood Service<br>Gped<br>Gcoletor<br>PDV Móvel | *<br>*<br>* | o servidor, ambos deverão estar na mesma re<br>Nome do dispositivo<br>Usuário | de<br>~              |

4ºÉ necessário abrir o aplicativo para liberar via QR-Code

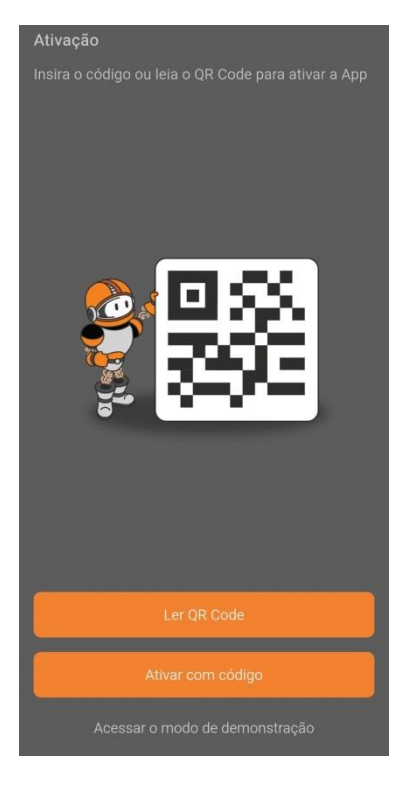